# **1**<sup>ERE</sup> CONNEXION – DECOUVERTE DE L'INTERFACE

Vous vous connectez pour la 1<sup>ère</sup> fois à la messagerie PARTAGE de l'UTLN : voici une description de l'interface.

La messagerie PARTAGE est un webmail, ce qui signifie que vous consultez directement vos emails dans un navigateur web, en ligne, et non plus avec un client de messagerie (Thunderbird, Outlook)

Entrez cette adresse dans votre navigateur

# https://webmail.univ-tln.fr

L'interface de connexion s'ouvre : vous entrez votre login (utilisateur) et mot de passe habituel, puis vous cliquez sur connexion (laissez la version Par défaut et ne mémoriser pas les identifiants si vous êtes sur un ordinateur public)

| Utilisateur:  |                                         |
|---------------|-----------------------------------------|
| Mot de passe: |                                         |
|               | Mémoriser mes valeurs d'accès Connexion |
| Version :     | Par défaut The savoir plus              |
|               |                                         |

L'interface de votre messagerie apparaît : Vous avez accès aux mails, Contacts, Tâches, Préférences.

| UNIVERSITÉ<br>DE TOULON                                                                                                    |                                                                       |                                             |        |        |           | 🖂 👻 Rechercher           | ٩ .                      | ⊇@univ-tln.fr 👻 |
|----------------------------------------------------------------------------------------------------|-----------------------------------------------------------------------|---------------------------------------------|--------|--------|-----------|--------------------------|--------------------------|-----------------|
| Mail Contacts Calendr                                                                                                    | ier Tâches Préférei                                                   | nces                                        |        |        |           |                          |                          | U               |
| Nouveau message                                                                                                    | Répondre Rép. à tous                                                  | Faire suivre Supprimer                      | Spam 🔮 | )• 🚿 • | Actions 🔻 |                          | Lire plus d'informations | Affichage       |
| ▼ Dossiers de mails 🔅                                                                                                    | Trié par Date 🔻                                                       | 100 sur 205 mails                           |        |        |           |                          |                          |                 |
| Réception (96)     Finology                                                                                                    | <ul> <li>TESTESSI PASCAL</li> <li>test avant etud · ···</li> </ul>    | <b>30 Aoû</b><br>This message was sent us 🏲 |        |        | Pour      | afficher un mail cliquez | dessus                   |                 |
| <ul> <li>Brouillons</li> <li>Spam</li> <li>Corbeille</li> </ul>                                                                             | <ul> <li>DEMAN Arnaud</li> <li>Test avant staff</li> </ul>            | <b>30 Aoû</b><br>This message was sent us 🏲 |        |        | Tour      | antener un man, enquez   |                          |                 |
| Recherches ♀<br>▼ Tags (libellés) ♀                                                                                                    | <ul> <li>Arnaud Deman</li> <li>Test avant partage</li> </ul>          | <b>30 Aoû</b><br>• OK ▶                     |        |        |           |                          |                          |                 |
| <ul><li>important</li><li>Zimlets</li></ul>                                                                                                 | <ul> <li>Guillaume Laurès</li> <li>Gaitest avant externe -</li> </ul> | 30 Aoû<br>Cordialement - best   🖉 🏲         | E      |        |           |                          |                          |                 |
|                                                                                                    | Arnaud Deman<br>Re: Test Arnaud - O                                   | 29 Aoû<br>K                                 |        |        |           |                          |                          |                 |
|                                                                                                    | <ul> <li>Arnaud Deman</li> <li>Re: Test Arnaud - O</li> </ul>         | 29 Aoû<br>K                                 |        |        |           |                          |                          |                 |
| 4 5 6 7 8 9 10<br>11 12 13 14 15 16 17<br>18 19 20 21 22 23 24                                                                              | <ul> <li>Patricia Triolet</li> <li>(cacl) Coordonnées</li> </ul>      | 12 Juil<br>d'une Assistante Mat 🤌 🏲         |        |        |           |                          |                          |                 |
| 25         26         27         28         29         30         1           2         3         4         5         6         7         8 | Patricia Triolet     Cacll Ouverture de                               | 12 Juil<br>12 Rillettorie décalée à 101 🖿   |        |        |           |                          |                          |                 |

#### **MODIFICATION DE L'INTERFACE D'ACCUEIL :**

# Par défaut, l'interface se présente avec le panneau de lecture sur la droite :

vous pouvez le changer en cliquant sur Affichage, dans la partie droite de l'écran :

Choisir Panneau de Lecture, puis A droite, En bas ou désactivé selon vos préférences.

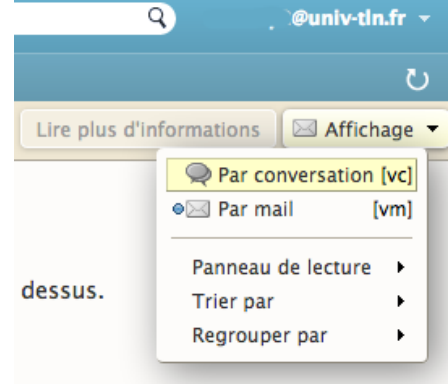

## **CREATION D'UNE ARBORESCENCE DANS PARTAGE :**

Préférence Contacts Calendrier Tâches Mail 🖂 Nouveau message Ŧ Rép. à tous Répondre Dossiers de mails 🛛 Nouveau dossier [nf] Réception (96) 🖪 Envoyé Flux d'activité Brouillons Tout développer 🛗 Rechercher des partages 🗒 Spam 🚑 Test avant staff - --Corbeille

Vous pouvez créer vos propres dossiers et sous-dossiers pour classer vos mails :

Pour cela, il suffit de faire un cliquer sur la petite roue à côté de Dossiers de mails et choisir **Nouveau dossier** 

(un clic droit suffit également, sur l'entête des dossiers, ou sur un dossier existant pour faire des sous-dossiers)

L'interface de création de dossier apparaît, vous pouvez lui attribuer un nom et sélectionner une couleur pour ce dossier par exemple. Cliquez sur OK, le dossier apparaît dans la liste des

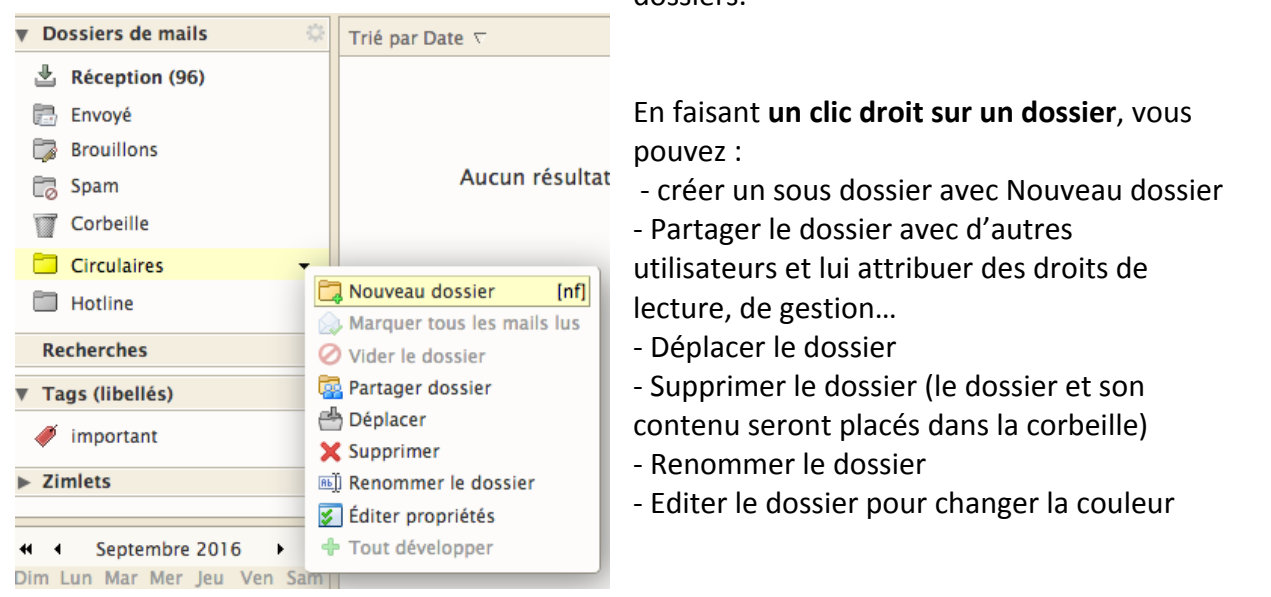

dossiers.

#### **GESTION DES MAILS :**

La gestion des mails se fait comme sur votre interface de client messagerie. Vous pouvez :

- sélectionner plusieurs mails à la fois (CTRL+Clic sur PC ou ALT+Clic sur Mac),
- les glisser déposer dans un dossier,
- les supprimer, etc.

| Mail Contacts     | Calendri | ier Tâches | Préférences                                                                     |       |
|-------------------|----------|------------|---------------------------------------------------------------------------------|-------|
| 🖂 Nouveau message | •        | Répondre R | Rép. à tous Faire suivre Supprimer Spam 📇 🗸 💉 Actions 🔻                         |       |
| Dossiers de mails | Q        | 🕨 t 🖉 • 🖄  | De 🖉 Objet                                                                      |       |
| 🛓 Réception (96)  | -        | • 🙆        | 📄 BERTSCHY Aude 🛛 🧷 Didacticiel pour ajouter une signature dans PARTAGE - Bonjo | our V |
| 🛅 Envoyé          |          | • 🖨        | TESTESSI PASCAL test avant etud This message was sent using IMP, the Inter-     | ernet |
| Rrouillons        |          |            | DEMAN Arraud Test sugart staff This massage uses can't using IMD, the Int       | torno |

Pour écrire un nouveau message, il suffit de cliquer sur Nouveau message.

**Pour répondre**, il suffit de sélectionner le message et faire Répondre ou Répondre à tous si besoin.

Pour transférer un message, cliquer sur faire suivre.

**Supprimer** permet de mettre le message à la corbeille, **Spam** permet de mettre le message directement dans le dossier SPAM.

Imprimer un mail : ouvrez le mail en question, puis cliquez sur le bouton Actions -> Imprimer

## FAIRE UN RECHERCHE :

Pour faire une recherche, il vous suffit taper votre requête dans la barre de recherche en haut à droite de la messagerie.

| Mail Contacts                                                                                                    | Calendrier                                            | Tâch | nes Préfére | ence | s Ch         | at ACC      | CES +                                                     | ⊣⊨ Rech      | ercher 🗵      |              |
|----------------------------------------------------------------------------------------------------|-------------------------------------------------------|------|-------------|------|--------------|-------------|-----------------------------------------------------------|--------------|---------------|--------------|
| Trouvé 100+ résultats p                                                                                          | oour : usagesnum                                      | ×    |             |      |              |             |                                                           |              |               |              |
| 🖂 Nouveau message                                                                                                |                                                       | •    | Répondre    | Rép  | . à tous     | Faire suiv  | /re                                                       | Archiver     | Supprimer     | Spam         |
| Filtres de base                                                                                                  |                                                       |      |             | •    | De           |             | Objet                                                     |              |               |              |
| 🗆 a une pièce jointe                                                                                             |                                                       |      |             | •    | Usages       | Numériqu    | eRe: Ide                                                  | ntifiant étu | diant         |              |
| 🗌 est marqué                                                                                                    |                                                       |      |             | •    | Alissa 🛛     | Hamiche     | Identifi                                                  | ant étudiar  | nt            |              |
| 🗌 est Non lu                                                                                                    |                                                       |      |             | • 1  | Usages       | Numériqu    | eRe: Act                                                  | ivation de v | votre compte  | num?rique    |
| Filtres avancés                                                                                                  |                                                       |      |             | • (  | Chloé I      | Descamps    | Re: Pro                                                   | blème iden   | tification    |              |
| Reçu de                                                                                                    |                                                       | •    |             | • 6  | ) Loghar     | n P.        | Problèr                                                   | ne webmai    |               |              |
| Envoyé a                                                                                                    | à 🔻                                                   | •    |             | • 6  |              | LLE ALICE   | activati                                                  | ion carte iz | ly            |              |
| Date d'env                                                                                                    | /oi <del>-</del>                                      |      |             | • 6  | <br>] Fim Fa | bien        | Problèr                                                   | ne d'auther  | ntification   |              |
| Pièces join                                                                                                    | tes 🔻                                                 | •    |             | • 6  | SURED        | A PIERRE    | Questi                                                    | on concerna  | ant Microsoft | t Office Pro |
| Taille                                                                                                    |                                                       | •    |             |      | <br>Wallois  |             | <sans< td=""><td>obiet&gt;</td><td></td><td></td></sans<> | obiet>       |               |              |
| État                                                                                                    | -                                                     | •    |             |      |              | V Sandrine  | Re: Act                                                   | ivation de l | otre compte   | num?rique    |
| Marque                                                                                                    |                                                       |      |             |      |              |             | Dece Act                                                  | hitters de   |               | KUDIK        |
| Dossier                                                                                                    | +                                                     | -    |             |      |              | KC Florence | e ke: pro                                                 | obleme de c  | onnexion C.   | KUBIK        |
| Conditions<br>Cliquez pour ajouter av<br>sélectionnée ou à la fin.<br>implicite entre les terme<br>AND OR NOT () | ant la bulle<br>Remarque : AND e<br>es contigus.<br>) | st   |             |      |              |             |                                                           |              |               | Pour affich  |

Vous pouvez ensuite filtrer les réponses en fonction de nombreux critères : reçu de, envoyé à, dans le dossier XXX, etc. CREATION DE TAG :

| <ul> <li>Actions </li> <li>important</li> <li>Nouveau tag [nt]</li> <li>Enlever le tag</li> </ul> | Vous pouvez créer des étiquettes que vous affectez à vos messages.<br>Pour cela, cliquez sur l'icône représentant une étiquette, faites<br>Nouveau Tag, affectez lui un nom et une couleur. Ensuite, lors de la<br>sélection de message, vous pouvez lui affecter ce tag : |
|---------------------------------------------------------------------------------------------------|----------------------------------------------------------------------------------------------------|
| 🏲 🕇 🖋 🔹 🖄 De                                                                                      | Ø Objet                                                                                                    |
| a 🖉 💿 📄 Bert                                                                                      | SCHY Aude 🥔 Didacticiel pour ajouter une signature dans PARTAGE ·                                                                                                    |
| EST                                                                                               | TESSI PASCAL test avant etud This message was sent using IMP, t                                                                                                    |

Les tags sont utiles pour retrouver tous les messages qui ont le libellé correspondant et les faire afficher dans la boite de réception, comme ci-dessous :

|             | ERSITÉ<br>DULON |            |          |              |              |                    |                 |                    |                        |                |                | Recher    | cher           |                 | ٩     | Demo -     |
|-------------|-----------------|------------|----------|--------------|--------------|--------------------|-----------------|--------------------|------------------------|----------------|----------------|-----------|----------------|-----------------|-------|------------|
| Mail Co     | ontacts         | Calendrier | Tâches   | Préférences  | Chat         |                    |                 |                    |                        |                |                |           |                |                 |       | U          |
| Nouveau n   | message         | •          | Répondre | Rép. à tous  | Faire suivre | Supprimer          | Spam 🔮          | h▼ ≪ ▼             | Actions 🔻              |                | 5              | mails     | Lire plus d'i  | nformations     | 🖂 A   | ffichage 🔻 |
| Dossiers de | e mails         |            | ► t Ø •  | 👔 De         | Ø Obj        | jet                |                 |                    |                        |                |                |           |                | Dossie Ta       | ille  | Reçu       |
| 🛓 Réceptio  | on              | •          | 0        | DEMAN Arr    | naud Re:     | test avant bascu   | ule depuis part | t <b>age</b> Arnat | ud Deman Té            | il. 04 94 14 6 | 7 59 DSIUN -   | Universi  | té de Toulon   | Av Réceptio 6   | ko    | 18 Jan     |
| 🗒 Envoyé    |                 |            | Ø •      | 실 Usages Nu  | mérique Doo  | cumentations Me    | essagerie PART  | FAGE - Bonjou      | Ir Retrouvez           | toute la docu  | mentation su   | ir la mes | sagerie PART   | AG Réceptio 5   | ko    | 18 Jan     |
| 🗊 Brouillon | ns              |            | 0        | BERTSCHY     | Aude Par     | tage créé: Hotlin  | ie partagé par  | BERTSCHY Au        | <b>ude</b> - Le parta  | age suivant a  | été créé : Élé | ment pa   | rtagé : Hotlin | e (I Réceptio 4 | ko    | 18 Jan     |
| 🐻 Spam      |                 |            | e        | ) Président  | 0 [Le        | sens de l'action]  | n'3 - 18 octob  | bre 2016 - Le      | sens de l'act          | tion Mardi     | 8 octobre 20   | )16 · n°3 | J'ai souha     | ité Réceptio 40 | 06 ko | 18 Jan     |
| Corbeille   | e               |            | e        | 📄 Usages nur | nérique Rap  | ppel : migration ( | de la messagei  | rie demain 18      | <b>B janvier</b> - Boi | njour à toute  | s et à tous, A | partir de | e demain, la j | olat Réceptio 8 | ko    | 18 Jan     |
| 📁 dossier p | partagé         |            |          |              |              |                    |                 |                    |                        |                |                |           |                |                 |       |            |
| 🔲 Dossier t | test            |            |          |              |              |                    |                 |                    |                        |                |                |           |                |                 |       |            |

Il faut aller dans les Préférences -> Mail -> et cocher la case Couleur associée au message :

| Affichage des mails                     |                                                                                                    |
|-----------------------------------------|----------------------------------------------------------------------------------------------------|
| Vérifer l'existence de nouveaux mails : | 5 minutes 👻                                                                                            |
| Afficher le mail :                      | ●Format HTML (si possible)                                                                             |
| (                                       | OFormat Texte                                                                                          |
| Aperçu du mail :                        | Afficher un extrait du contenu de chaque message dans la liste des mails                               |
|                                         | Double-cliquer pour ouvrir le mail dans une nouvelle fenêtre                                           |
| Images :                                | Dans les mails HTML, afficher automatiquement les images extérieures                                   |
| Panneau de lecture : (                  | • Marquer les messages comme lus immédiatement dans le panneau de lecture                              |
|                                         | Marquer les messages comme lus dans le panneau de lecture après                                        |
| (                                       | Ne pas marquer comme lus les messages dans le panneau de lecture                                       |
| Sélection de message :                  | <ul> <li>Sélectionner le message sous le message supprimé ou déplacé</li> </ul>                        |
| (                                       | Sélectionner le message au-dessus du message supprimé ou déplacé                                       |
| (                                       | Sélectionner le message suivant en fonction de sélections précédentes (monter ou descendre)            |
| Couleur associée au message :           | $ec{\mathbf{v}}$ Définissez la couleur des messages et des conversations selon la couleur des balises. |
| Recherche Mail par défaut :             | in:inbox                                                                                               |

Si vous souhaitez que votre mail tagué apparaisse en surbrillance de la couleur choisie :

#### **ACTIONS RAPIDES sur les mails**

En faisant un clic droit sur un mail, vous avez accès rapidement à plusieurs actions : Filtre, ajout de drapeaux, etc.

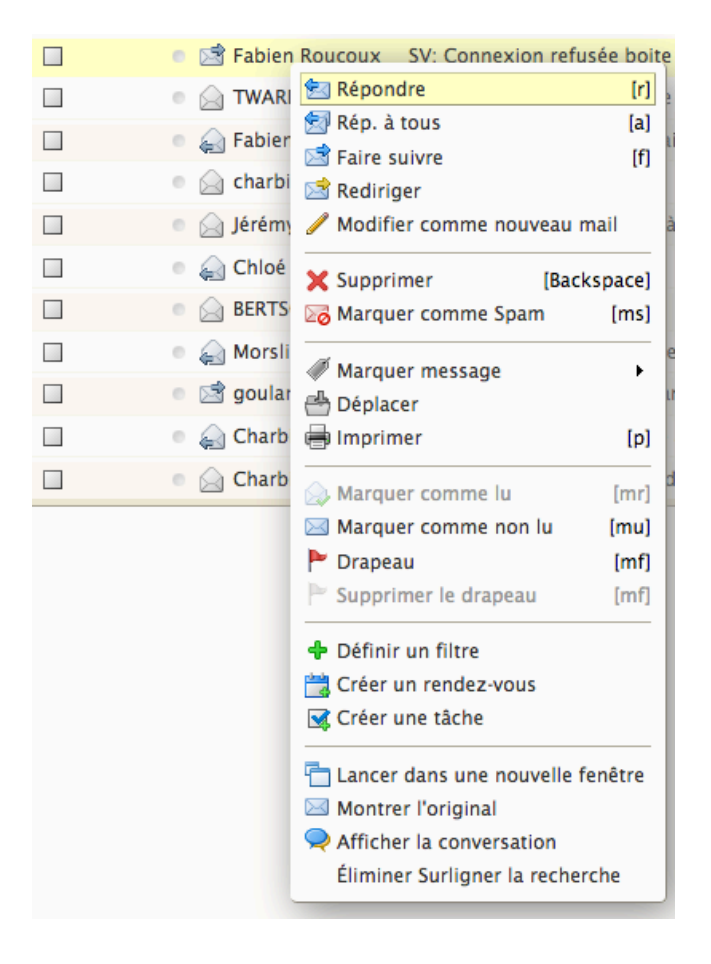

## **GESTION DES CONTACTS**

**Par défaut, Partage a intégré automatiquement les adresses universitaires des personnels** : il suffit donc d'écrire le nom de la personne pour que des noms correspondants apparaissent et que vous le sélectionniez.

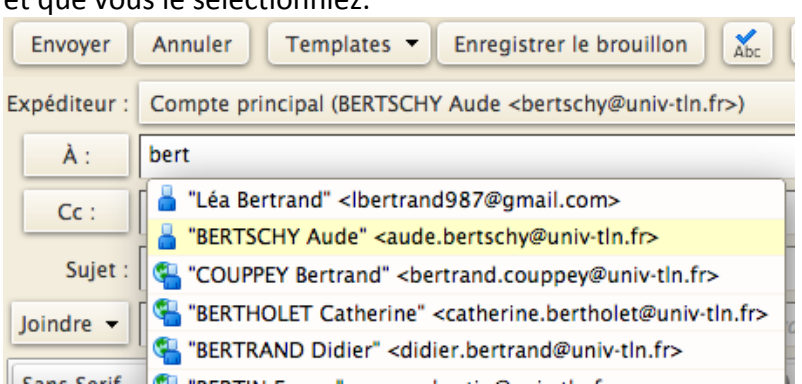

**Pour ajouter des contacts extérieurs à l'université**, il suffit d'aller sur l'onglet contact et de l'ajouter Nouveau Contact.

Vos contacts sont automatiquement ajoutés dans la liste des personnes contactées par mail lorsque vous leur écrivez un mail.

## **GESTION DES PRÉFÉRENCES DU WEBMAIL**

L'onglet Préférences permet de paramétrer vos options générales de la messagerie Partage :

ATTENTION : à chaque fois que vous faites des modifications dans les préférences, n'oubliez pas d'enregistrer ces dernières en cliquant sur le bouton Enregistrer en haut à gauche !!

- Général : traite la connexion, l'apparence, le fuseau horaire et la fonction Recherche
- Comptes : L'ajout d'alias (Avatar dans Partage) se fait ici. Consultez la fiche dédiée pour les paramétrer. C'est ici que vous paramétrez les noms qui apparaissent dans les champs « De », en général mettre votre NOM Prénom. Vous pouvez aussi ajouter des délégations de compte.
- Mail : gestion de l'affichage des mails et de leurs réceptions (association de couleurs au message, les accusés de lecture, les options spam, etc.)
- Sécurité
- Filtres : Vous pouvez gérer ici tous les filtres de votre messagerie (consultez le didacticiel dédié aux filtres pour s'en servir)
- Signatures : gestion de vos signatures (consultez le didacticiel dédié pour s'en servir)
- Hors du bureau : pour gérer vos messages d'absence directement
- Adresses acceptées : gestion des adresses fiables
- Contacts : permet de gérer la façon dont les contacts sont ajoutés ou non à votre compte
- Calendrier : paramétrage du calendrier (cf. partie Gestion du Calendrier)
- Partage : pour gérer les dossiers partagés avec ou par moi même.
- Notifications, Mobile ; Importer / exporter
- Raccourcis : Retrouvez la liste de tous les raccourcis de Partage.

#### **GESTION DU CALENDRIER**

Partage intègre un calendrier : par défaut ce dernier est ouvert à tous. En éditant les propriétés de votre agenda (clic droit sur Calendrier), vous pouvez changer la couleur de vos événements...

| Nouveau rendez-vous | Supprin | ner 📇 🛛 🗸 🖶 🤇             | Aujourd'hui                  | 26/9 - 30/9 | Jour Semaine ouvrée | Semaine Mois Liste |
|---------------------|---------|---------------------------|------------------------------|-------------|---------------------|--------------------|
| Calendriers         | 2016    | Lun 26 Sep                | Mar 27 Sep                   | Mer 28 Sep  | Jeu 29 Sep          | Ven 30 Sep         |
| 🔽 🛅 Calendrier      |         |                           |                              |             |                     |                    |
| Corbeille           | 08:00   |                           |                              |             |                     |                    |
| Recherches 🔅        | 08:00   |                           |                              |             |                     |                    |
| ▼ Tags (libellés) 🔅 | 09:00   |                           |                              |             |                     |                    |
| 🕖 Important 🗸       | 10:00   |                           |                              |             |                     |                    |
| Zimlets             |         | 10:30 🚔 👪                 | 10:30 🕫 🔐                    | 7           |                     |                    |
|                     | 11:00   | point messagerie - pilote | Réunion de direction<br>T113 | -           |                     |                    |
|                     | Midi    |                           |                              |             |                     |                    |
|                     | 13:00   |                           |                              |             |                     |                    |
|                     | 14:00   |                           |                              | -           |                     |                    |
|                     | 15:00   |                           |                              | -           |                     |                    |
|                     | 16:00   | point Partage / DGS       |                              |             |                     |                    |
|                     | 17:00   |                           |                              |             |                     |                    |

**Pour ajouter une réunion**, il suffit de faire Nouveau rendez vous ou cliquer dans l'agenda à l'heure et jour choisis pour entrer les informations de la réunion :

| QuickAdd/Ajout rapide de rendez-vous         |  |  |  |  |  |  |
|----------------------------------------------|--|--|--|--|--|--|
| *Sujet :                                     |  |  |  |  |  |  |
| Endroit :                                    |  |  |  |  |  |  |
| Suggérer un emplacement                      |  |  |  |  |  |  |
| Affichage : Occupé 🗸 Marquer comme : Privé 🗸 |  |  |  |  |  |  |
| Calendrier : Calendrier -                    |  |  |  |  |  |  |
| Heure de début : 27/9/2016 🗸 @ 15:00 🗸       |  |  |  |  |  |  |
| Heure de fin : 27/9/2016 🗸 @ 15:30 🗸         |  |  |  |  |  |  |
| Répéter : Aucune                             |  |  |  |  |  |  |
| Rappel : 15 minutes avant - Configurer       |  |  |  |  |  |  |
| Plus de détails OK Annuler                   |  |  |  |  |  |  |

Le paramétrage général du calendrier se fait dans Préférences -> Calendrier : Dans le bloc Général

# Didacticiel Messagerie PARTAGE – 1<sup>ère</sup> connexion

| Général                                                                                              |
|----------------------------------------------------------------------------------------------------|
| Affichage par défaut · Affichage semaine ouvrée -                                                    |
| Antenage par delaut . Antenage semane ouriet -                                                       |
| La semaine commence : Lundi -                                                                        |
| Visibilité par défaut des rendez-vous : Public 👻                                                     |
| ☑ Toujours afficher le mini-calendrier                                                               |
| □ Afficher le n° de semaine                                                                          |
| 🧭 Ajouter automatiquement dans l'agenda les rendez-vous reçus                                        |
| Afficher les réunions rejetées                                                                       |
| Réponse à une invitation : 🗹 Après réponse, supprimer l'invitation                                   |
| Faire suivre les invitations :       Transférer mes invitations à :         Entrez une adresse mail. |
| Afficher les rappels : 15 minutes avant -                                                            |
| Afficher des rappels pour les réunions dont la date est dépassée                                     |
| Émettre un son (nécessité d'utiliser QuickTime ou le plug-in Windows Media)                          |
| Afficher brièvement le nom du navigateur                                                             |
| Afficher un message de notification                                                                  |
| Durée de rendez-vous par défaut : 60 🕶 minutes                                                       |

Affichage par la semaine ouvrée et la visibilité des Rendez-vous : par défaut, elle est publique, vous pouvez la passer en privé et donner des autorisations à certaines personnes uniquement.

| Autorisations                                      |                                                                                                    |
|----------------------------------------------------|----------------------------------------------------------------------------------------------------|
| Remarque : Les utilisat<br>seulement le nom dutili | teurs listés ci-dessous doivent être présents dans ce système de messagerie (univ-tln.fr). Vous pouvez utiliser ladresse mail complète, ou<br>sateur. |
| Libre/Occupé                                       | : OAutoriser tous les utilisateurs à consulter mes infos Libre/Occupé                                                                                 |
|                                                    | OAutoriser uniquement les utilisateurs des domaines internes à consulter mes infos Libre/Occupé                                                       |
|                                                    | • Autoriser uniquement les utilisateurs de mon domaine à consulter mes infos Libre/Occupé                                                             |
|                                                    | ON'autoriser personne à consulter mes infos Libre/Occupé                                                                                              |
|                                                    | O Autoriser uniquement les utilisateurs internes ci-dessous à consulter mes infos Libre/Occupé :                                                      |
|                                                    | li.                                                                                                    |
| Invitations                                        | : • Autoriser tous les utilisateurs à m'inviter à des réunions                                                                                        |
|                                                    | OAutoriser uniquement les utilisateurs internes à m'inviter à des réunions                                                                            |
|                                                    | ON'autoriser personne à m'inviter à des réunions                                                                                                    |
|                                                    | O Autoriser uniquement les utilisateurs internes ci-dessous à m'inviter à des réunions :                                                              |
|                                                    | li.                                                                                                    |
|                                                    | Envoyer une réponse automatique aux utilisateurs qui ne sont pas autorisés à m'inviter                                                                |

Vous pouvez gérer également les rappels, très utiles pour ne pas rater une réunion !

Vous pouvez également paramétrer les jours de la semaine de travail et les heures de travail pour un affichage optimal de votre agenda.

| Travail semaine et heures                                                                                                    |
|----------------------------------------------------------------------------------------------------|
| Semaine travail : Dim ♥Lun ♥Mar ♥Mer ♥Jeu ♥Ven Sam<br>Heures de travail : • Normal 8:00 ▼ à 17:00 ▼ O Personnalisée Personnaliser<br>Les horaires suivent vos préférences de fuseaux horaires. Votre fuseau horaire préféré est : GMT +01:00 Bruxelles,<br>Copenhague, Madrid, Paris |
| Création des rendez-vous                                                                                                    |
| Boîte de dialogue QuickAdd : Ø Pour créer un rendez-vous, utilisez la boîte de dialogue QuickAdd/Ajout rapide de rendez-vous.<br>Fuseaux horaires: CLorsque vous créez un rendez-vous, affiche le fuseau horaire de l'heure de début et de l'heure de fin                            |

Vous pouvez également :

- **ajouter d'autres calendriers,** (Clic Droit sur Calendrier à gauche et ajouter une calendrier)
- le partager spécifiquement avec d'autres personnes en attribuant des autorisations précises (vue des disponibilités, lecture, écriture...).

| Propriétés du partage                                                                                                    |
|----------------------------------------------------------------------------------------------------|
| Nom : Calendrier<br>Type : Calendrier                                                                                                    |
| Partager avec : 💿 Utilisateurs et groupes internes                                                                                                    |
| <ul> <li>Invités (en lecture seule)</li> </ul>                                                                                                    |
| O Public (lecture seule, pas de mot de passe)                                                                                                    |
| Adresse mail :                                                                                                    |
| Rôle                                                                                                    |
| O Aucune Aucune                                                                                                    |
| Visionneur Afficher                                                                                                    |
| O Gestionnaire Afficher, Modifier, Ajouter, Supprimer                                                                                                    |
| O Admin Afficher, Modifier, Ajouter, Supprimer, Administrateur                                                                                                    |
| Autoriser le ou les utilisateurs à consulter mes rendez-vous privés.                                                                                                    |
| Mail                                                                                                    |
| Envoyer un mail standard 🗸                                                                                                    |
| <b>Remarque :</b> le message standard affiche votre nom, le nom<br>de l'élément partagé, lesautorisations accordées aux<br>destinataires et, si nécessaire, les informations de connexion. |
| URL                                                                                                    |
| Pour permettre aux autres d'accéder à cet objet, indiquez-leur cet URL :                                                                                                    |
| ICS: https://zstore32-staff.paschy@univ-tln.fr/Calendar<br>Affichage: https://zstore32-staff.paschy@univ-tln.fr/Calendar.html                                                              |
| Outlook: webcals://zstore32-staffschy@univ-tln.fr/Calendar                                                                                                    |
| OK Annuler                                                                                                    |
|                                                                                                    |

**Pour toute question** :

Connectez vous à l'assistance en ligne <u>http://sos.univ-tln.fr</u>, Ajouter un ticket et echoisir l'option Mail / messagerie, une réponse vous sera apportée dans les meilleurs délais.